## Volunteer Conduct Agreement

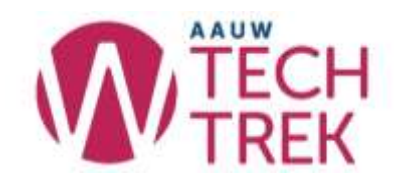

## How to find your branch members or camp staff

Open the document

- 1. Choose Filter
- 2. Choose Create a new temporary filter view. This will create a filtered view.
- 3. Click on the filter icon at the top of any column to limit the results you see.
- 4. For example, filter on branch to see all branch members who have completed the form.
- 5. Uncheck any values you don't want included in the list.
- 6. Click OK.

Note: the filter will be removed when you exit the document. You're the only one who can see it.

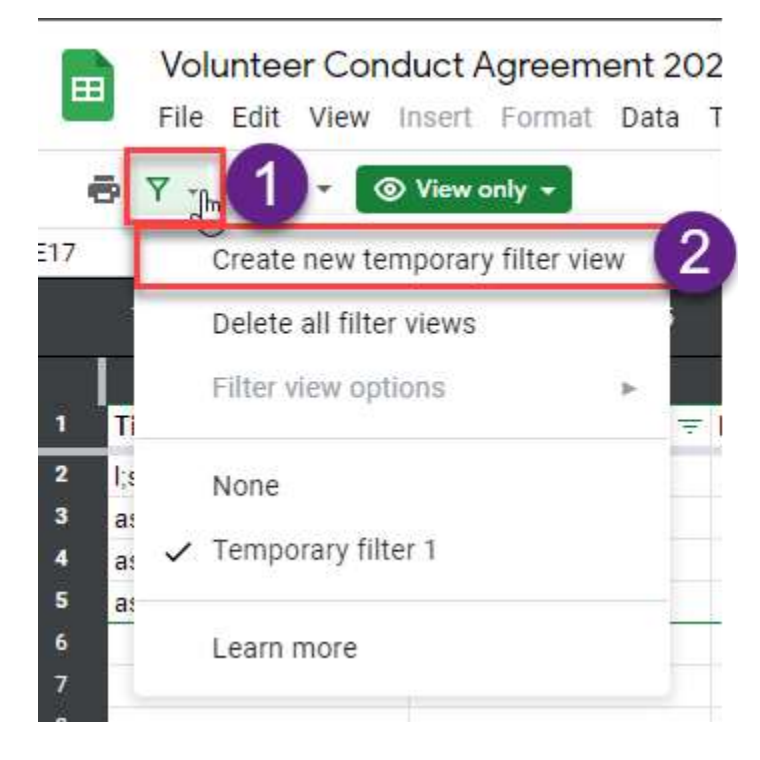

## Volunteer Conduct Agreement

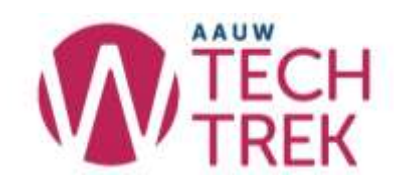

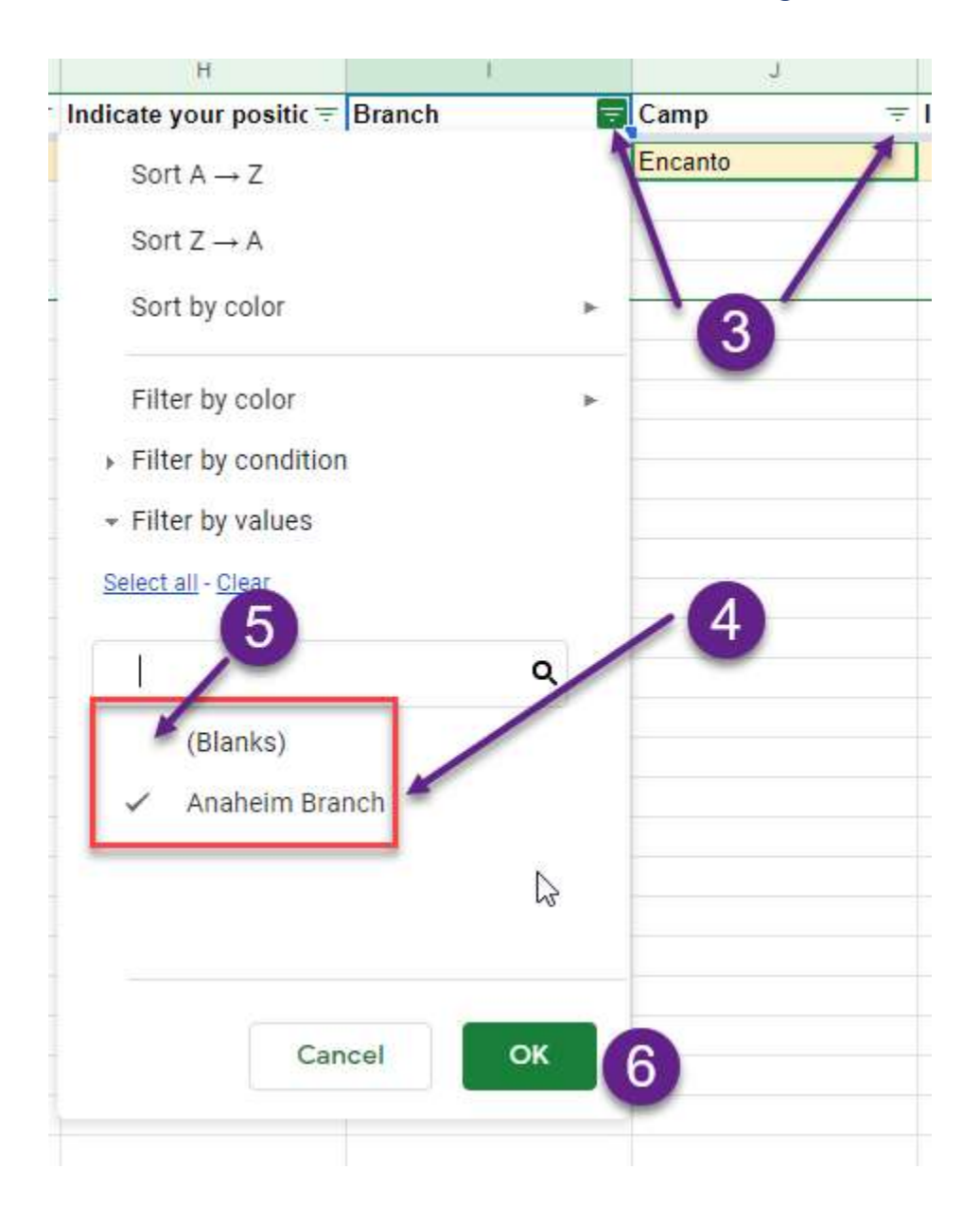